# PC から VPS に 接続する方法

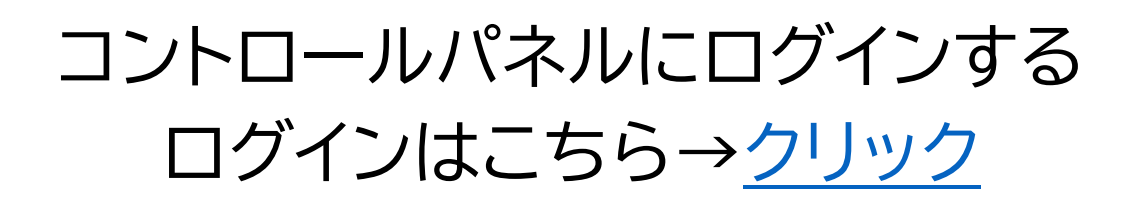

| コントロールパネル ログイン                                       |  |
|------------------------------------------------------|--|
| お名前ID                                                |  |
| 123456                                               |  |
| パスワード                                                |  |
| password                                             |  |
| ログイン                                                 |  |
| > お名前IDを忘れた方は <u>こちら</u><br>> パスワードを忘れた方は <u>こちら</u> |  |

※お名前 ID はお名前ドットコムから登録時に送られ てくるメールに記載されています。 ※パスワードはお名前ドットコムに登録した際にご自 身で決めたパスワードです。

## 「リモートデスクトップ」をクリックし 「RDP ファイルダウンロード」をクリックする

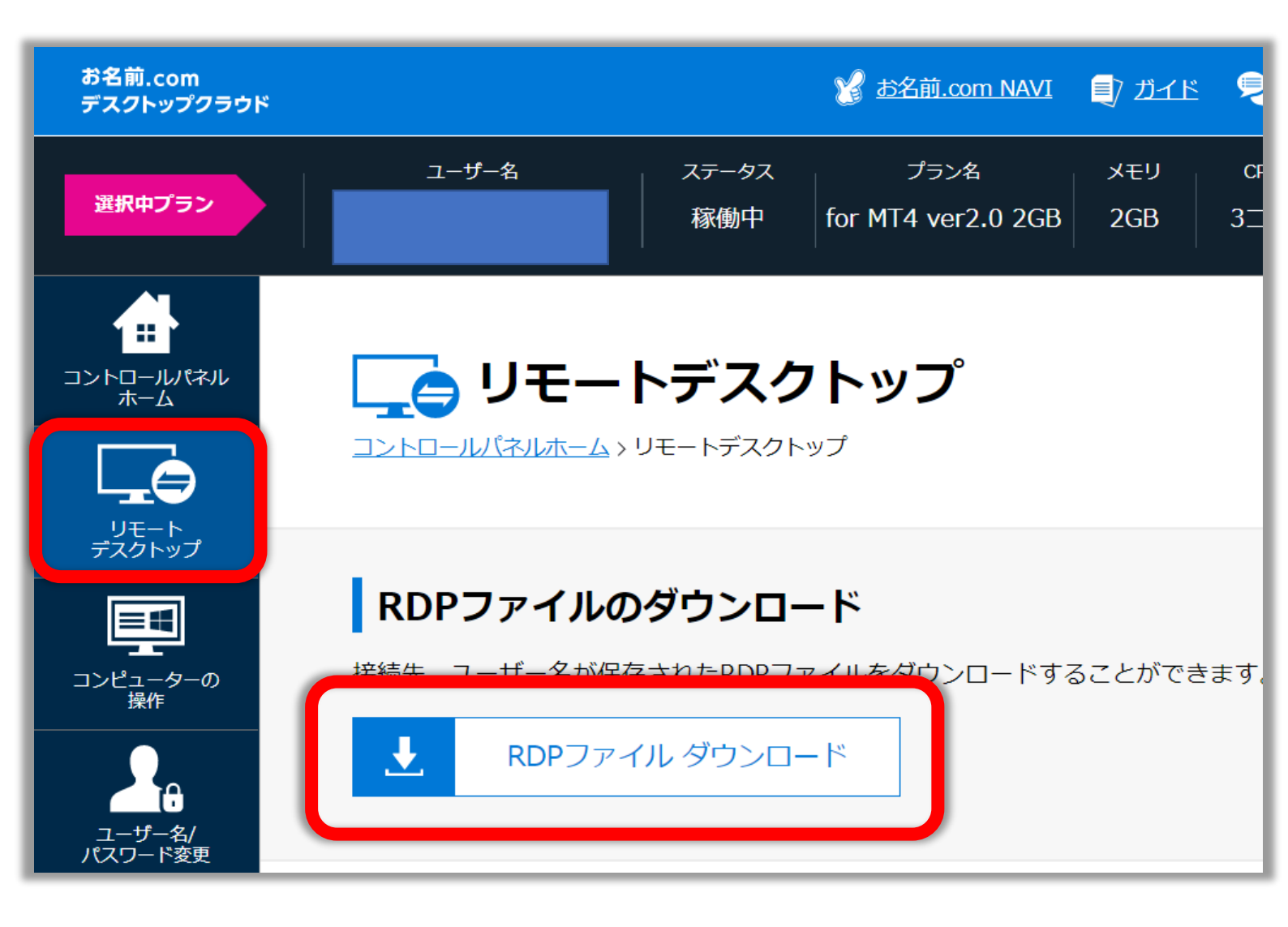

## 「保存」を押して デスクトップに保存する

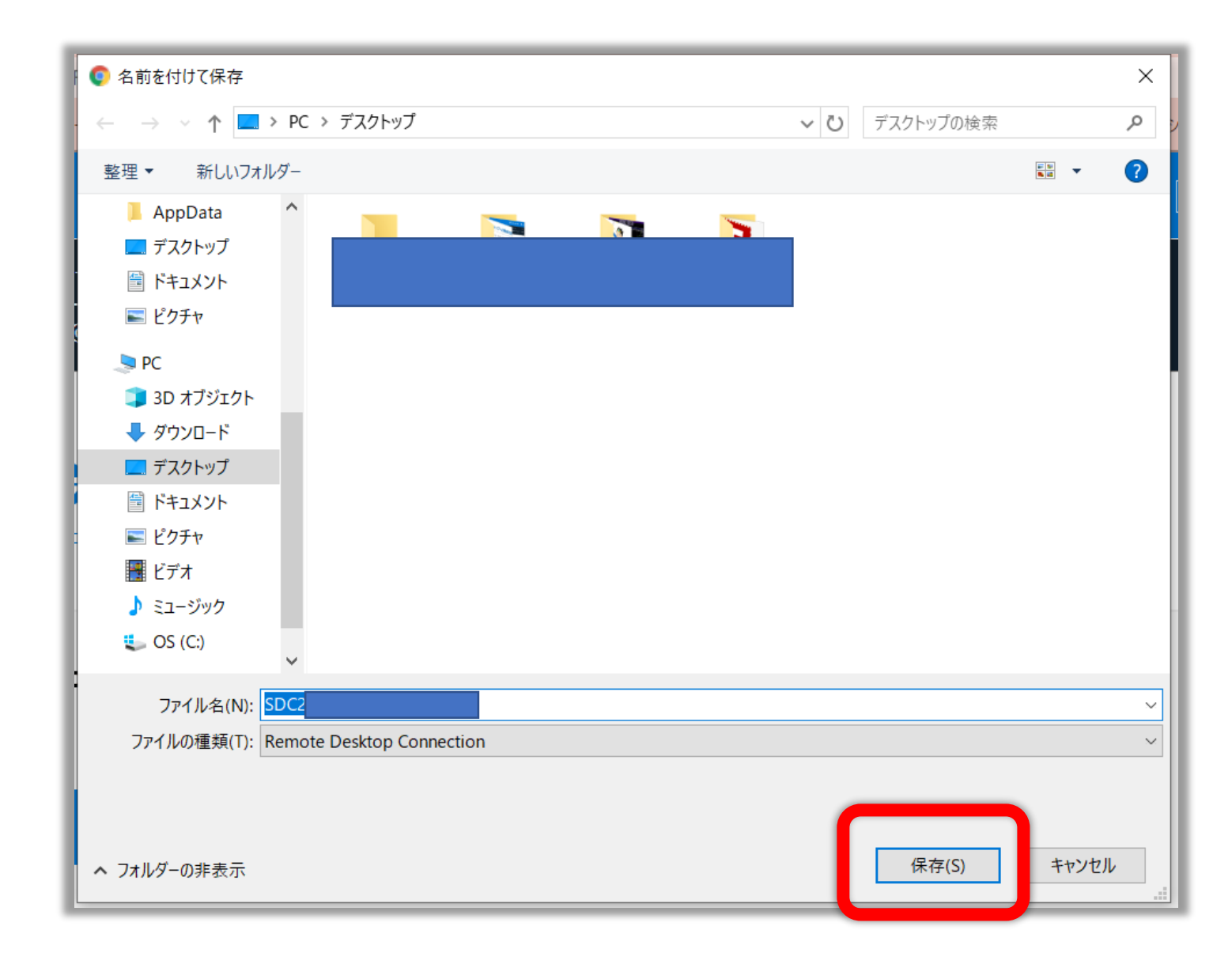

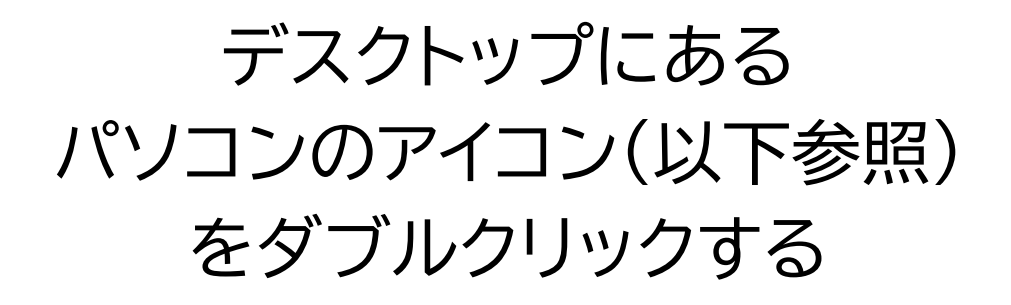

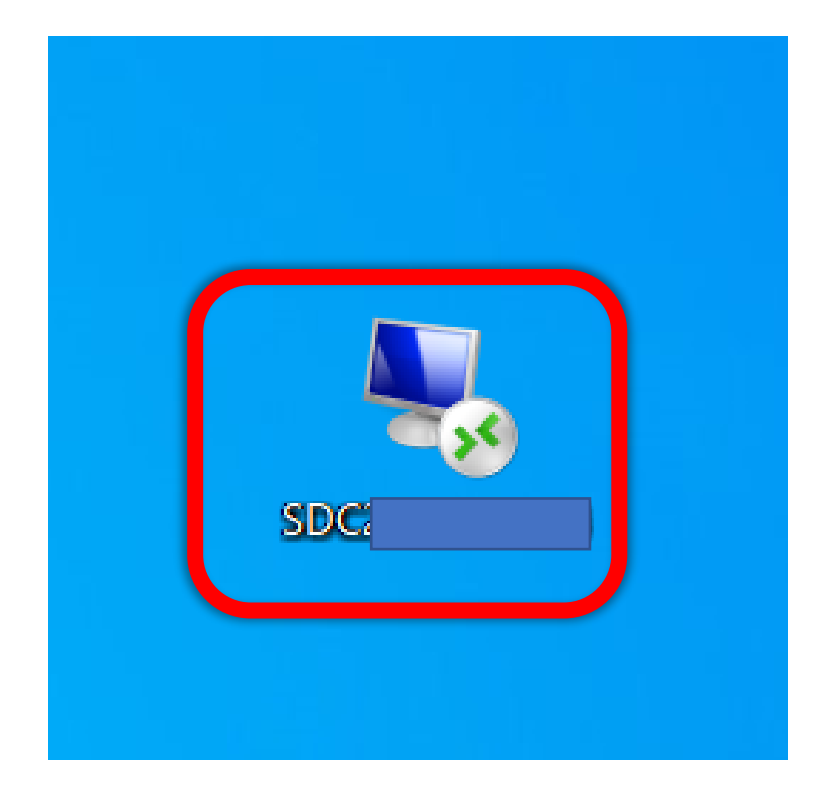

#### 『接続』をクリックする

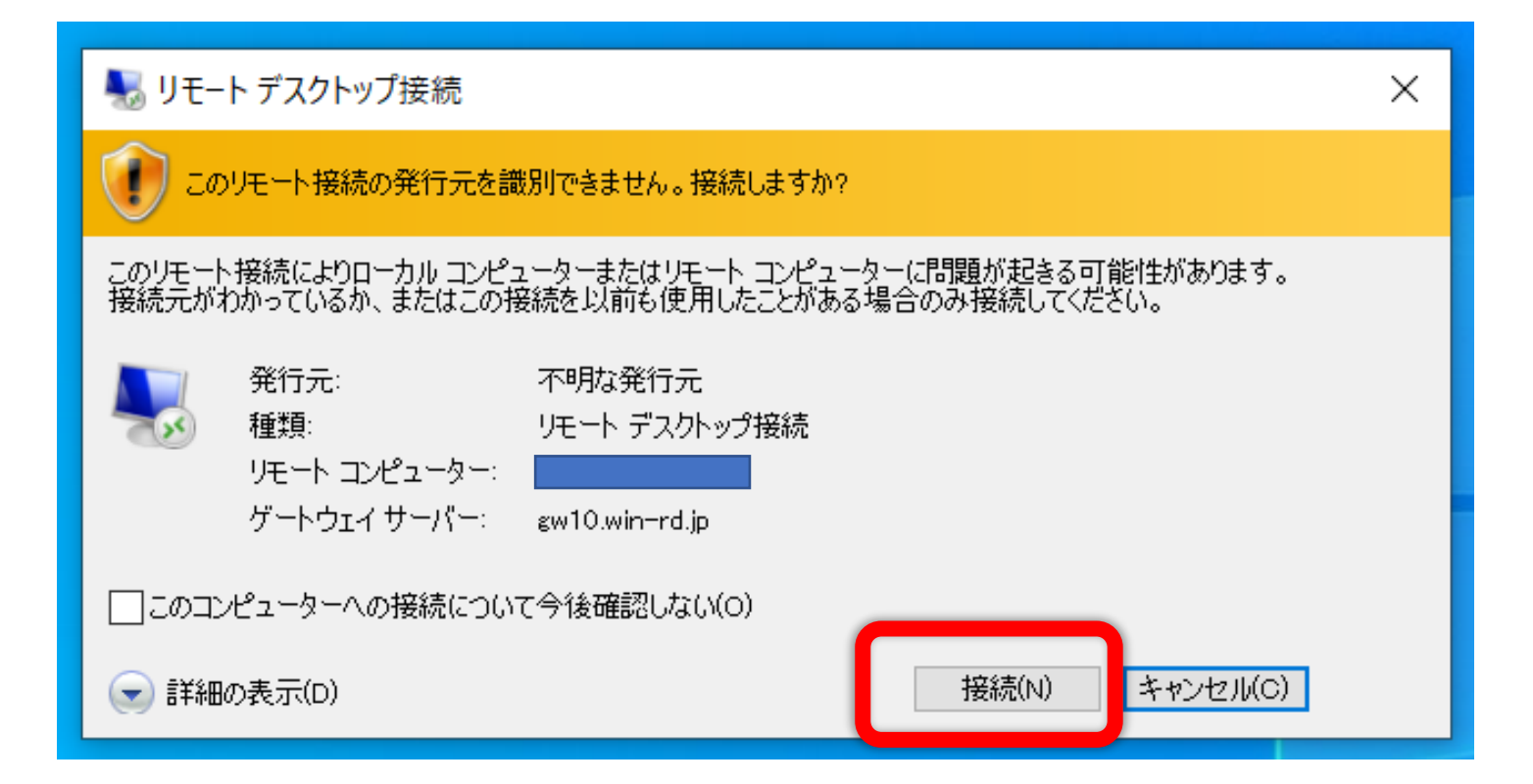

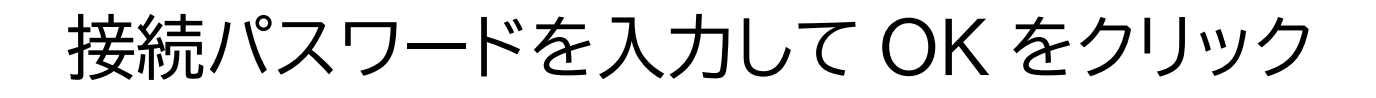

| Windows セキュリティ                                                                                             | ×                                   |
|----------------------------------------------------------------------------------------------------|-------------------------------------|
| 資格情報を入力してくださし                                                                                              | <i>۱</i>                            |
| これらの資格情報は、次のコンピューター<br>1. gw10.win-rd.jp (RD ゲートウェイ サ<br>2. S                                              | -への接続に使用されます。<br>ーバー)<br>-ター)       |
|                                                                                                    |                                     |
| パスワード                                                                                                    |                                     |
| その他                                                                                                    |                                     |
| ОК                                                                                                    | キャンセル                               |
|                                                                                                    |                                     |
|                                                                                                    |                                     |
|                                                                                                    |                                     |
| Windows セキュリティ                                                                                             | ×                                   |
| Windows セキュリティ<br>資格情報を入力してくださし                                                                            | ×<br>۱,                             |
| Windows セキュリティ<br>資格情報を入力してください<br>これらの資格情報は、次のコンピューター<br>1.gw10.win-rd.jp (RD ゲートウェイ サ・<br>2リモート コンピュー    | ×<br>-への接続に使用されます。<br>-バー)<br>-ター)  |
| Windows セキュリティ<br>資格情報を入力してください<br>これらの資格情報は、次のコンピューター<br>1. gw10.win-rd.jp (RD ゲートウェイ サ・<br>2. リモート コンピュー | ×<br>-への接続に使用されます。<br>−バー)<br>-ター)  |
| Windows セキュリティ<br>資格情報を入力してください<br>これらの資格情報は、次のコンピューター<br>1. gw10.win-rd.jp (RD ゲートウェイ サ<br>2. リモート コンピュー  | ×<br>-への接続に使用されます。<br>−バ−)<br>-タ−)  |
| Windows セキュリティ<br>資格情報を入力してください<br>これらの資格情報は、次のコンピューター<br>1. gw10.win-rd.jp (RD ゲートウェイ サ<br>2. リモート コンピュー  | 、)<br>-への接続に使用されます。<br>-バー)<br>-ター) |
| Windows セキュリティ<br>資格情報を入力してください<br>これらの資格情報は、次のコンピューター<br>1. gw10.win-rd.jp (RD ゲートウェイ サ<br>2. リモート コンピュー  | 、<br>-への接続に使用されます。<br>-バー)<br>-ター)  |

### この画面になったら接続完了です!

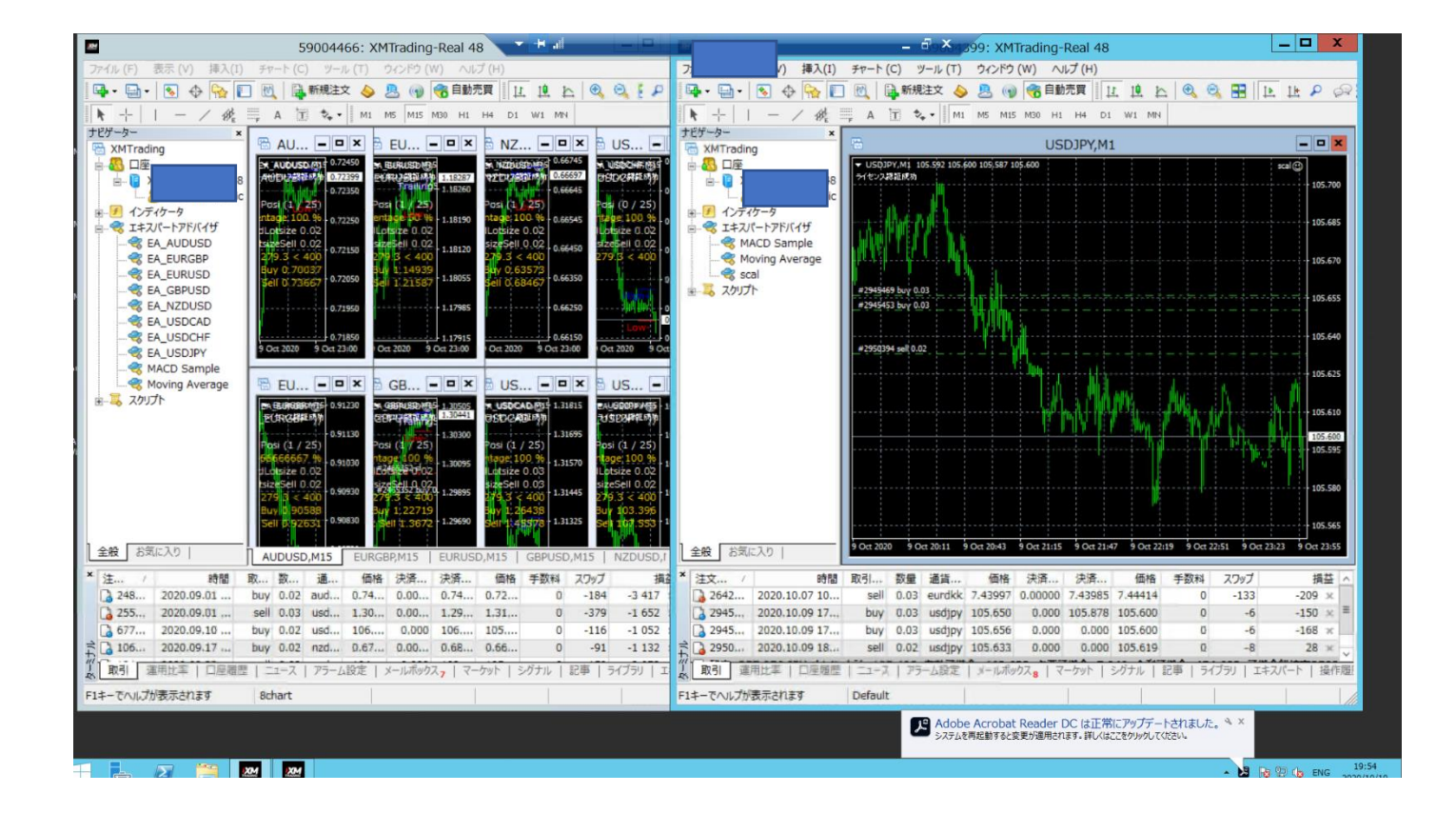

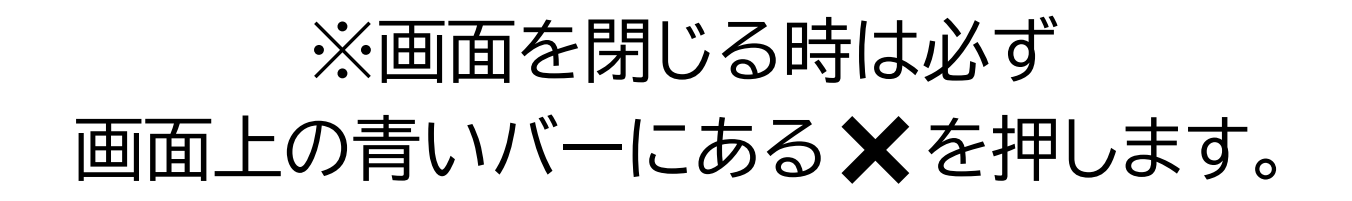

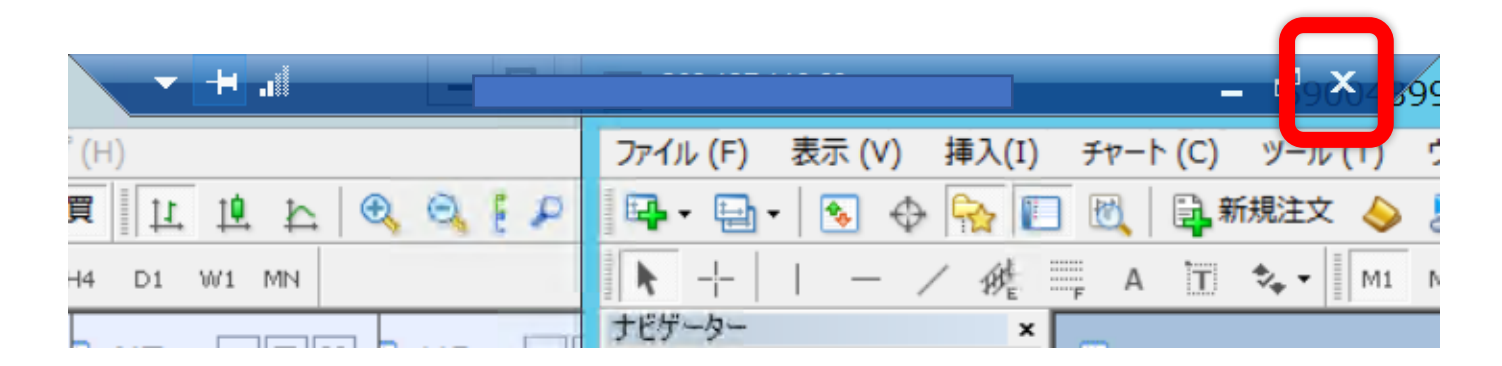

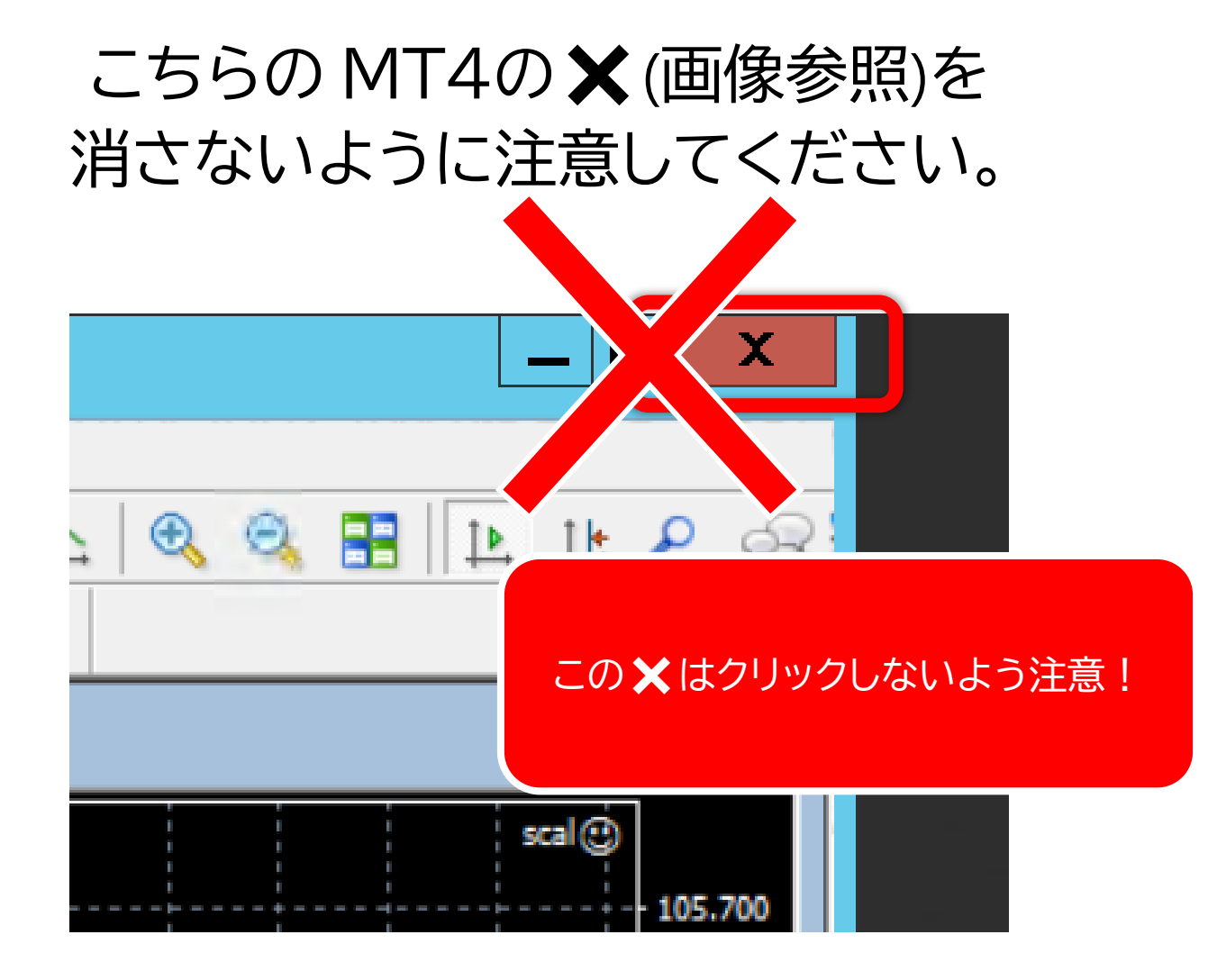